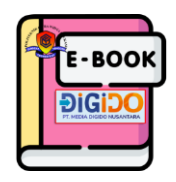

## CARA MEMANFAATKAN KOLEKSI EBOOK DIGIDO PERPUSTAKAAN POLTEK CWE

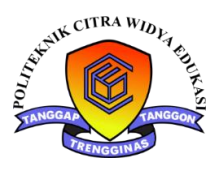

## EBOOK DIGIDO VERSI WEB

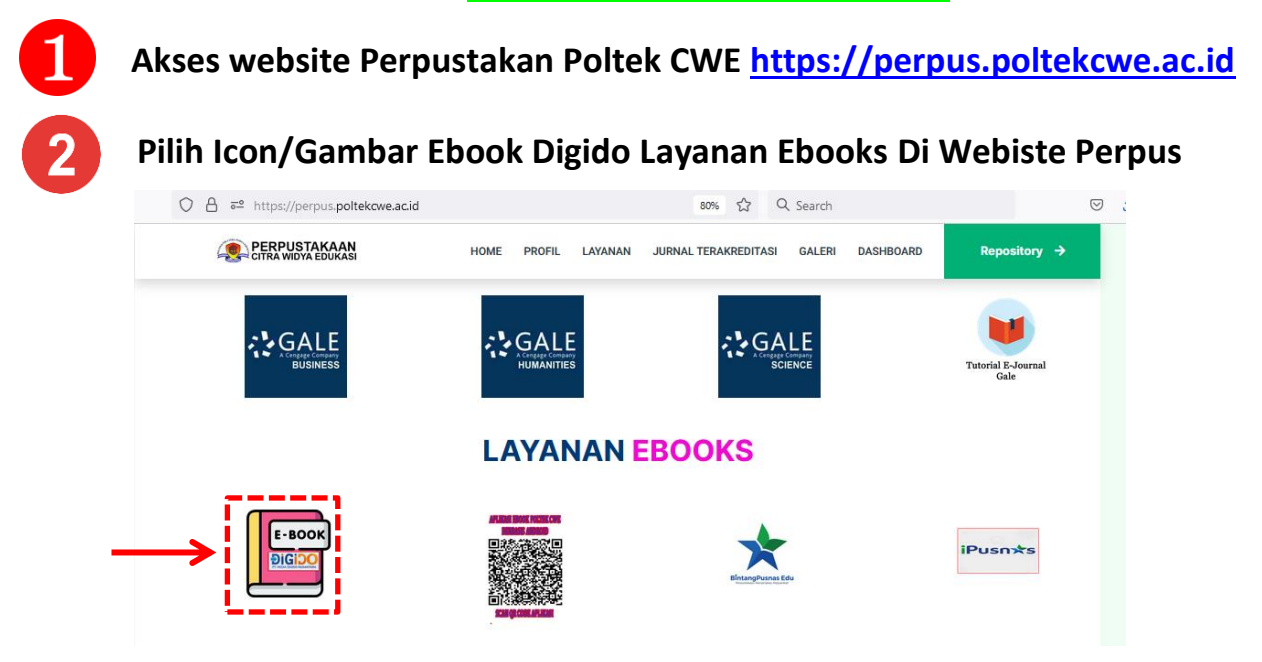

Tampilan Portal Ebook Digido berbasis web seperti dibawah ini. Selanjutnya Mendaftar Anggota Baru Ebook secara mandiri dengan Klik ICON/Gambar Member dipojok Kanan – Belum Punya Akun ? Daftar Disini – Selanjutya Isikan Email, Password , Angka Captcha – Kemudian Klik Register.

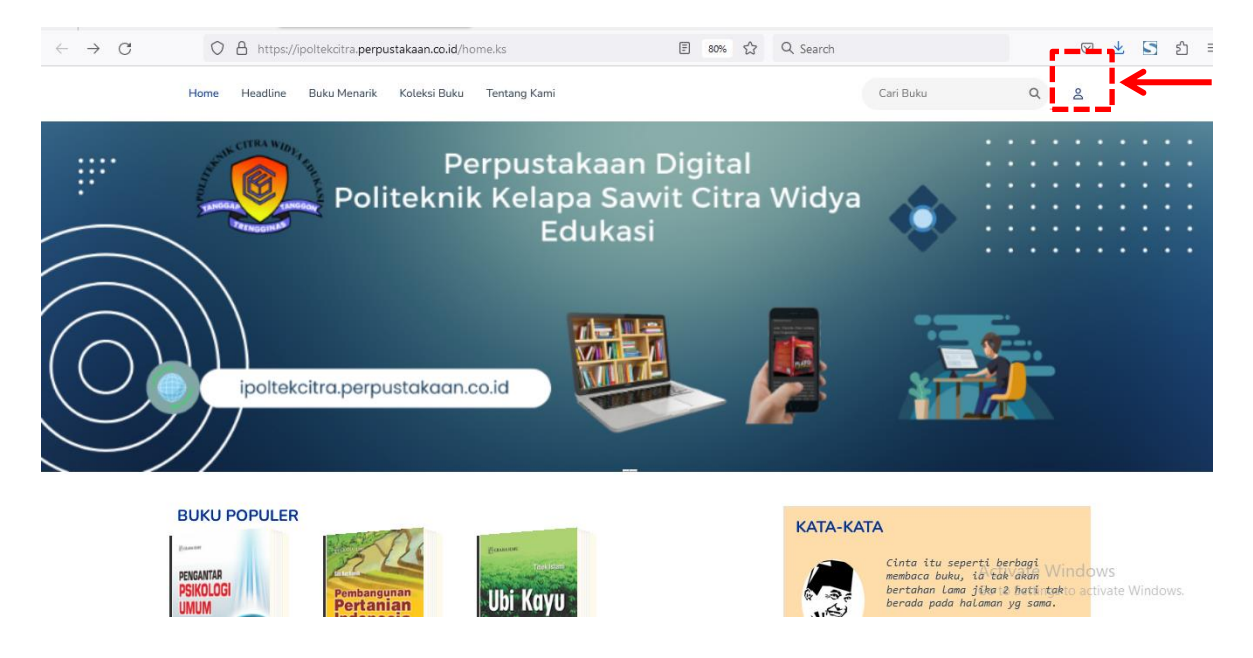

| Ferpustakaan Eigitat<br>Kitickaiki telapa Savit Citra<br>Widya Edukasi |            | Home                                             | Headline | Buku Menar |
|------------------------------------------------------------------------|------------|--------------------------------------------------|----------|------------|
| ipoltekci                                                              | tra.perpus | stakaa                                           | n.co.id  |            |
| LOGIN                                                                  |            |                                                  |          |            |
| E-Mail                                                                 |            |                                                  |          |            |
|                                                                        |            |                                                  |          |            |
| Password                                                               |            |                                                  |          |            |
| Password                                                               |            |                                                  |          |            |
| Lupa password ?                                                        |            |                                                  |          |            |
| 36352                                                                  | Captcha    |                                                  |          |            |
|                                                                        |            |                                                  |          |            |
| M                                                                      | ASUK       |                                                  |          |            |
| Belum Punya Akun ? Dafta                                               | r Disini   | <del>(                                    </del> |          | -          |
| REGISTER                                                               |            | Home                                             | Headli   | ne         |
| Nama                                                                   |            |                                                  |          |            |
| istiqomah                                                              |            |                                                  |          |            |
| E-Mail                                                                 |            |                                                  |          |            |
| istiqomahku1989@gma                                                    | il.com     |                                                  |          |            |
|                                                                        |            |                                                  |          |            |
| Nomor HP                                                               |            |                                                  |          |            |
| 081249000770                                                           |            |                                                  |          |            |
| Password                                                               |            |                                                  |          |            |
| •••••                                                                  |            |                                                  |          |            |
| 27252                                                                  | 27252      |                                                  |          |            |
|                                                                        |            |                                                  |          |            |
| RE                                                                     | GISTER     |                                                  | <        |            |
| Sudah Punya Akun ? Logir                                               | n Disini ? |                                                  |          |            |

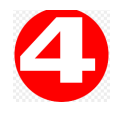

Tunggu sampai Pustakawan mengaktifkan Data Anggota Baru atau Langsung Konfirmasi ke Perpustakaan Poltek CWE Jika sudah memasuki

Jika sudah aktif anggota langsung saja login dengan data anggota anda. Dengan memasukkan email, password dan Angka Captcha. – Klik Masuk -- Member berhasil login Serta Ebook Digido berbasis Web siap digunakan.

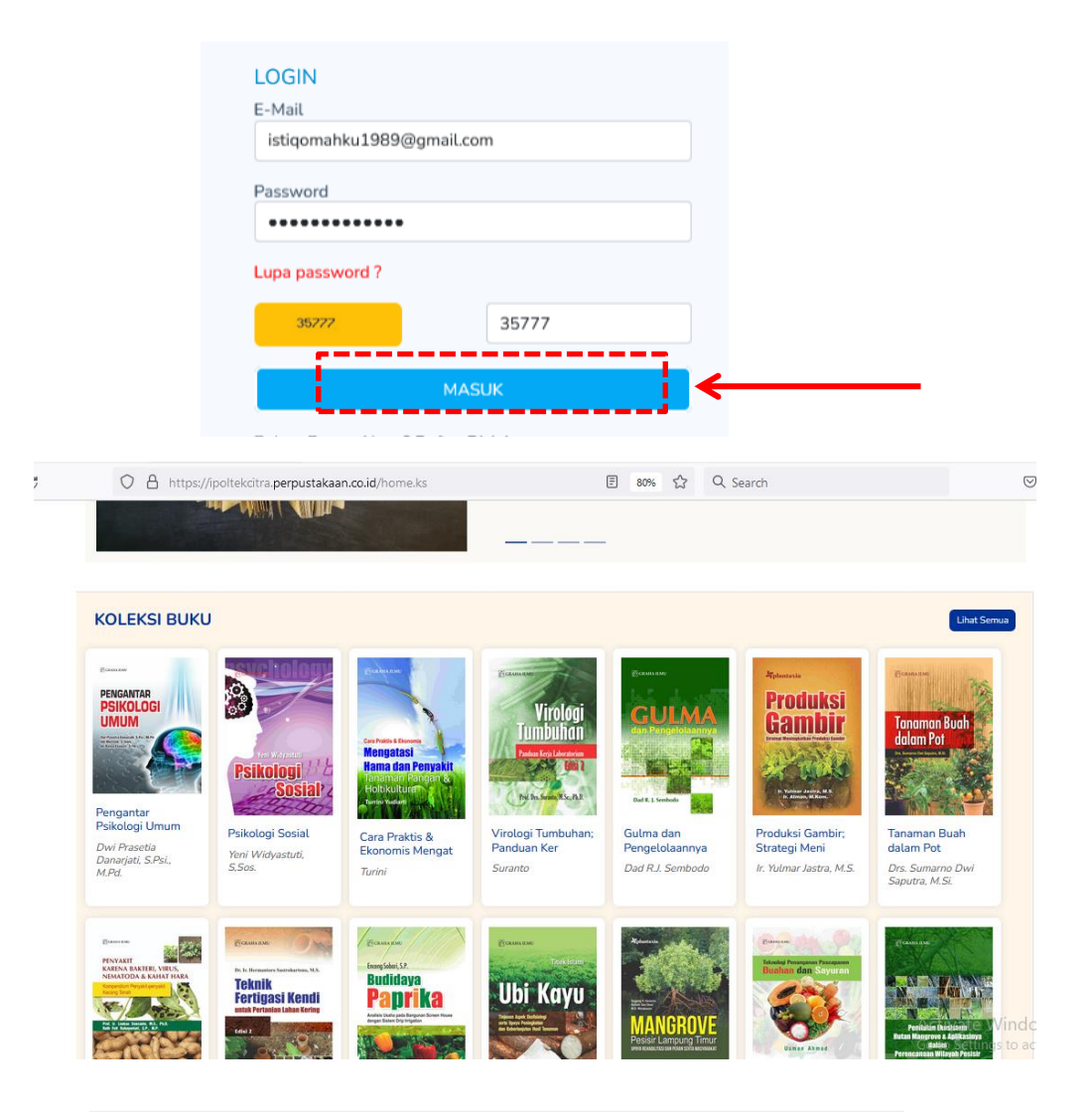

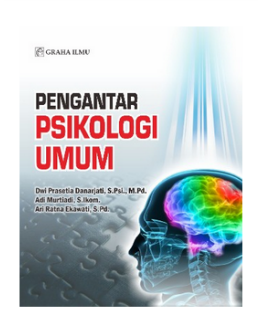

#### Pengantar Psikologi Umum

| Detil Buku        |                                                                                       |
|-------------------|---------------------------------------------------------------------------------------|
| Jumlah<br>Halaman | VIII+90                                                                               |
| Penulis           | Dwi Prasetia Danarjati, S.Psi., M.Pd., Murtiadi, S.Ikom., Ari Ratna<br>Ekawati, S.Pd. |
| ISBN              | 978-979-756-976-1                                                                     |
| Tahun Terbit      | 2013                                                                                  |
| Penerbit          | Graha Ilmu                                                                            |
|                   | васа                                                                                  |

### EBOOK DIGIDO VERSI ANDROID

Akses website Perpustakan Poltek CWE https://perpus.poltekcwe.ac.id

Scan QR Code APK Berbasis Android - EBOOK DIGIDO POLTEK CWE Di Layanan Ebooks dengan Smartphone / Gawai anda. Selanjutya Aplikasi Scan QR Code secara otomatis akan menampilkan link APK Android dan siap didownload, di Install di Smartphone / Gawai anda.

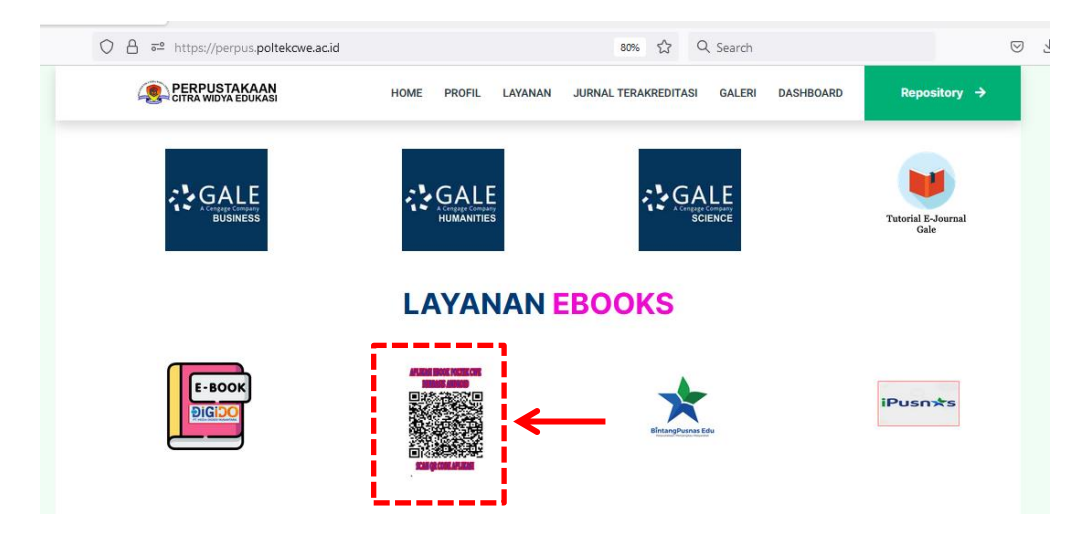

Tampilan link APK Android seperti dibawah ini. Selanjutnya Klik Url Tersebut untuk mendownload APKnya – Kemudian selanjutya di Unduh dan Instal APK hasil Unduhnya

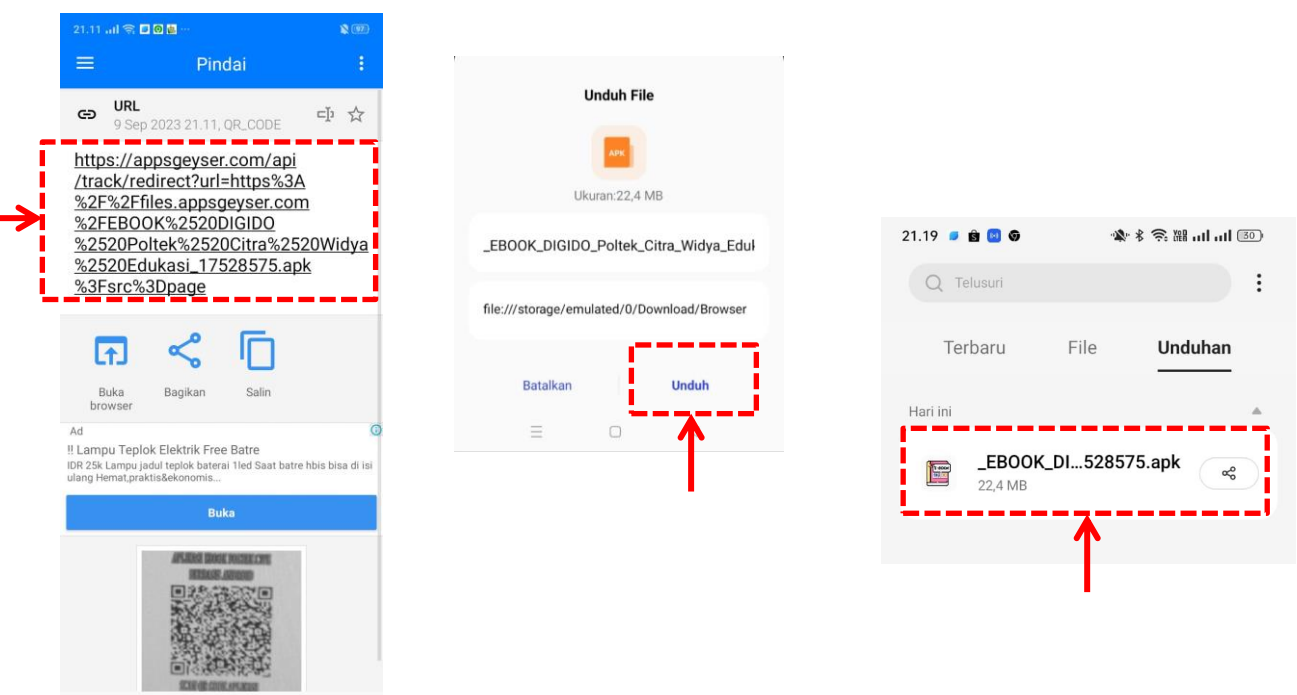

≡ □ <

# 4

Selanjutya Klik Instal dan selanjutya merubah setelan Instal APK, Pilih Izinkan APK untuk di Instal , selanjutnya Tetap Instal – Klik OKE – Aplikasi Sudah Siap dipakai.

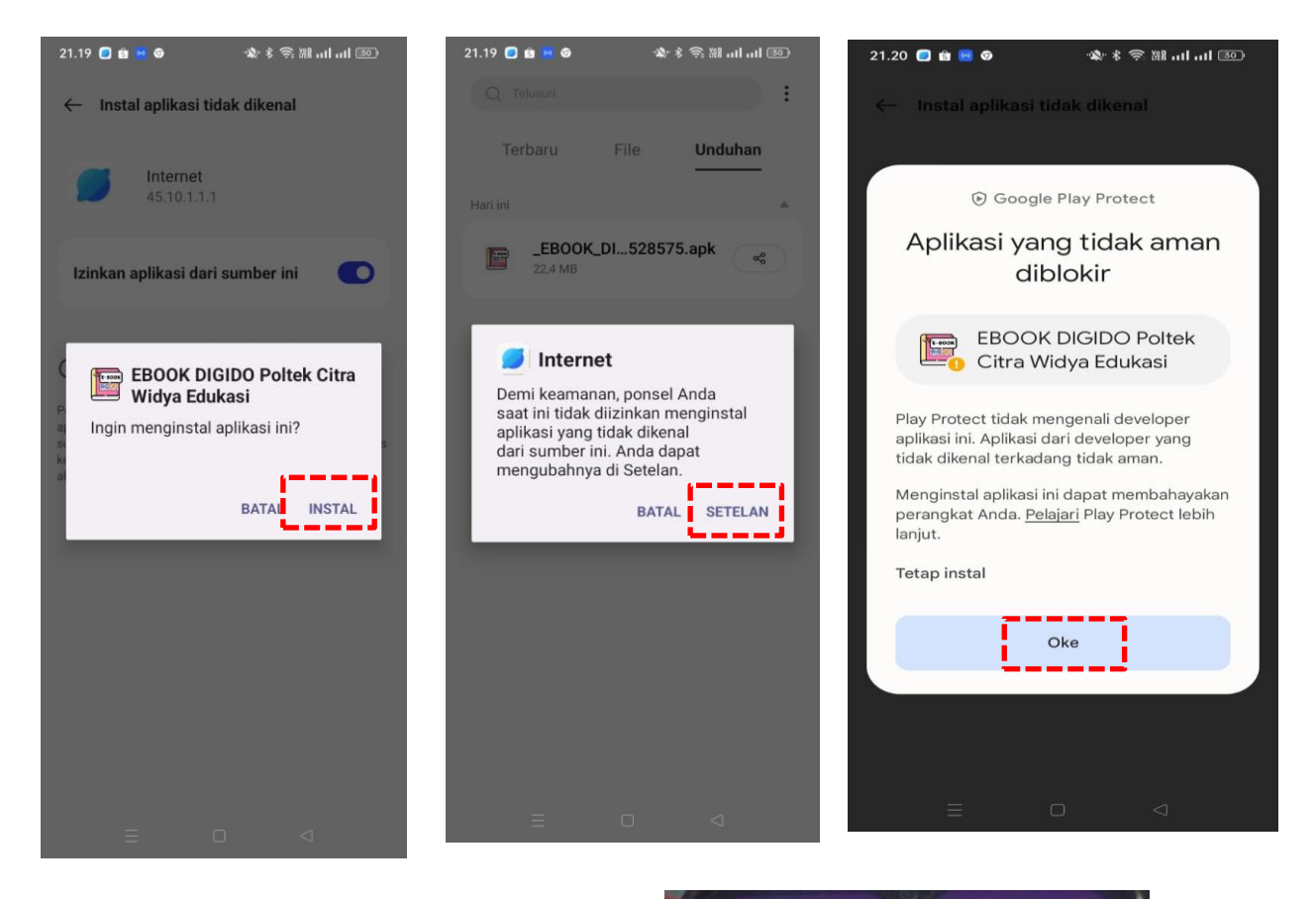

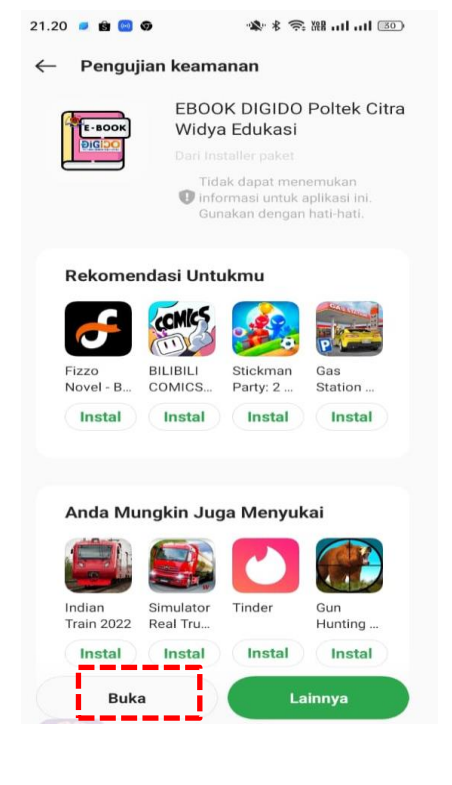

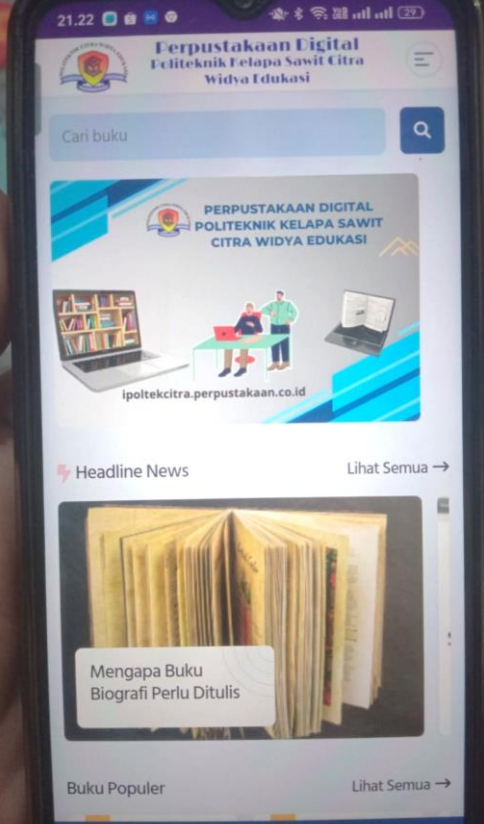